## **Change Your Password**

Via Web Browser On Any Device (Paradigm Owned or Not)

1 - Simply enter the following URL https://myaccount.paradigmconsulting.com, and you will be directed to a sign in page.

2 - Enter your complete Paradigm ID and press next.

| Ν     | Vicrosoft               |    |
|-------|-------------------------|----|
| Sig   | n in                    |    |
|       | @paradigmconsulting.com |    |
| No ac | count? Create one!      |    |
| Can't | access your account?    |    |
|       | Ne                      | xt |
|       |                         |    |
|       |                         |    |
|       |                         |    |

3 - Now enter your current password and click on the Sign in button.

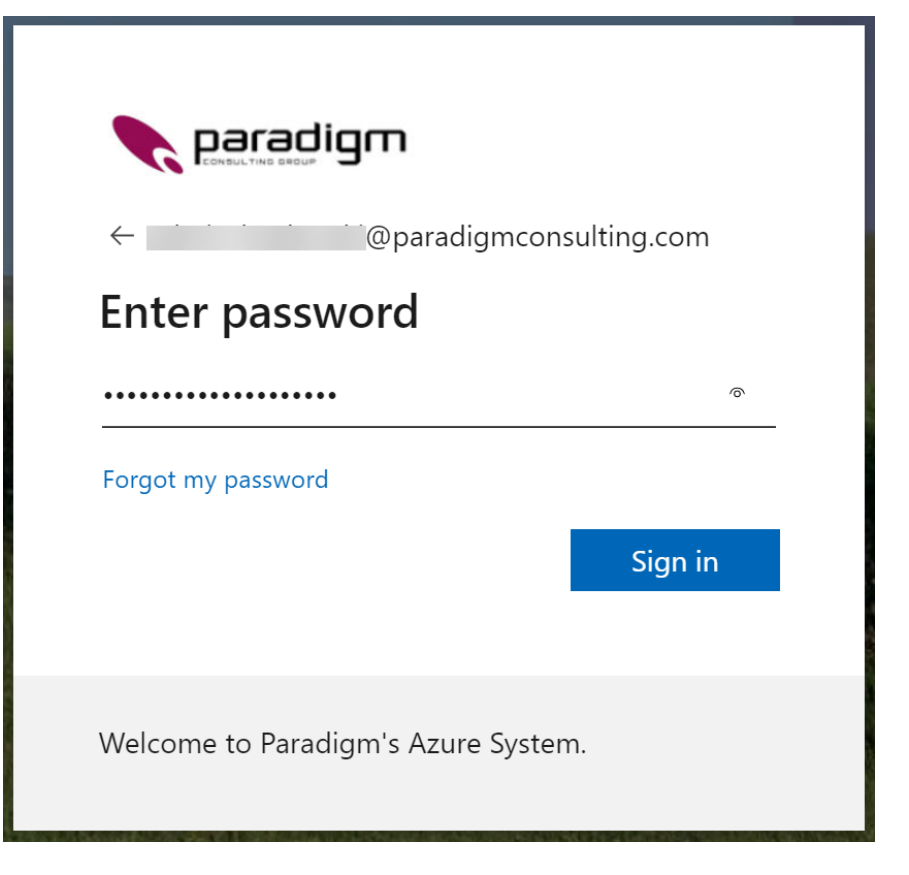

4 - Now select the Password box to continue to the next step.

| III 🍾 paradigm   My Account | ×                   |                                                                 |                                                                        |
|-----------------------------|---------------------|-----------------------------------------------------------------|------------------------------------------------------------------------|
| R Overview                  |                     |                                                                 |                                                                        |
| 🦞 Security info             |                     | Cognity info                                                    | Password                                                               |
| Devices                     |                     |                                                                 | Password                                                               |
| S Password                  | i@paradigmconsultin | $\sim$                                                          | ~                                                                      |
| Organizations               | g.com               | Keep your verification methods and security<br>info up to date. | Make your password stronger, or change it if<br>someone else knows it. |
| 🔯 Settings & Privacy        |                     | UPDATE INFO >                                                   | CHANGE PASSWORD >                                                      |
| ₽ My sign−ins               | ✓ Why can't I edit? |                                                                 | L                                                                      |
| I Office apps               |                     |                                                                 |                                                                        |
| Subscriptions               |                     | Devices                                                         | Organizations                                                          |
|                             |                     | 旦                                                               |                                                                        |
|                             |                     | Disable a lost device and review your<br>connected devices.     | See all the organizations that you're a part of.                       |
|                             |                     | MANAGE DEVICES >                                                | MANAGE ORGANIZATIONS >                                                 |

5 - On this screen you will have to enter your current password (Old password) and then the new password twice that you want to use. A message will come back if you don't meet the minimum password requirements.

| Change password                                                                                                    |
|----------------------------------------------------------------------------------------------------|
| Strong password required. Enter 8-256 characters. Do not include common words or names. Combine uppercase letters, lowercase letters, numbers, and symbols. |
| User ID                                                                                                    |
| @paradigmconsulting.com                                                                                                    |
| Old password                                                                                                    |
|                                                                                                    |
| Create new password                                                                                                    |
|                                                                                                    |
| Password strength                                                                                                    |
| Confirm new password                                                                                                    |
|                                                                                                    |
|                                                                                                    |
| Submit                                                                                                    |
| Cancer                                                                                                    |
|                                                                                                    |

You have now completed the steps to change your password using a web browser.